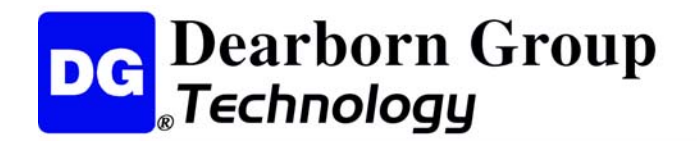

# VSI-2534 User Manual

Version 2.1

January 25, 2010

# Foreword

This document describes Dearborn Group's (DG) VSI-2534, and SAE J2534 Pass-Thru device with its primary purpose to program automotive ECUs (Electronic Control Units). It provides module programming for development, end-of-line testing and re-programming.

The VSI-2534 is also useful for vehicle diagnostics, development, general design, hardware-inthe-loop simulation and anywhere communications with a vehicle network are required.

> © 2006 - 2010 Dearborn Group, Inc. 33604 West Eight Mile Road Farmington Hills, MI 48335 Phone (848) 488-2000 • Fax (248) 888-9977

This document is copyrighted by the Dearborn Group, Inc. Permission is granted to copy any or all portions of this manual, provided such copies are for use with the product provided by the Dearborn Group, and that the name "Dearborn Group, Inc." remains on all copies as on the original.

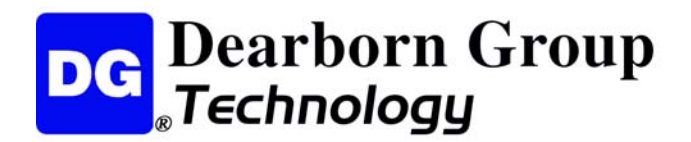

# **Table of Contents**

| VSI-2534 User Manual1                              |   |
|----------------------------------------------------|---|
| Foreword1                                          | l |
| 1 Introduction                                     | 3 |
| 1.1 VSI-2534 hardware specifications4              | 1 |
| 1.2 Power connector                                | ł |
| 1.3 Hardware overview5                             | 5 |
| 2 Software Setup7                                  | 7 |
| 3 Hardware Configuration                           | 2 |
| 3.1 First Time Hardware Connection to the PC12     | 2 |
| 3.2 Typical Hardware Connection to the PC14        | ł |
| 3.3 Hardware Configuration Information15           | 5 |
| 3.4 Hardware Reflash of the VSI-253416             | 3 |
| Appendix A – Pin Assignment for the OBD II Cable19 | ) |

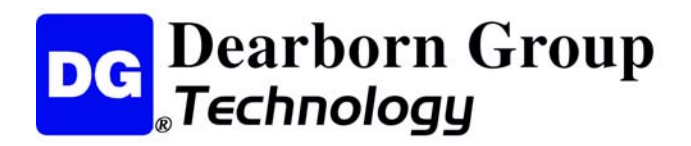

# 1 Introduction

**How it works:** A PC is connected to a vehicle through the VSI-2534 "Pass-Thru device" to the OBD-II J1962 connector and on to the ECUs. The VSI-2534 provides the translation interface between the PC and the vehicle or module.

The user application on the PC sends and receives data to the vehicle using J2534 function calls to this device.

Provides support for: the most current version of the J2534 API (Version 04.04).

#### Supports the following protocols:

CAN (ISO 11898, J2284), Single-Wire CAN, ISO15765, ISO 9141, KWP2000, J1850 PWM (Ford SCP), J1850 VPWM (both GM Class 2 and Chrysler), SCI and GM-UART.

#### Features:

- USB 2.0 connection to a PC for fast downloads. (Operates at full network speed with fast and efficient data transfers.)
- Connects to a vehicle with an OBDII cable or a custom cable.
- Runs the SAE J1699 Vehicle Validation software.
- On or off-board J2534 module programming.
- Programming voltages 5 to 20 V in 100 mV steps.
- Useful for diagnostics or module development.

www.dgtech.com

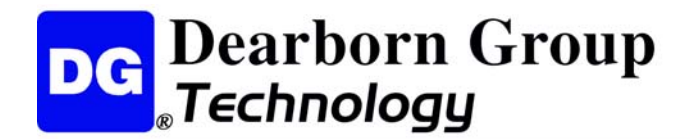

### 1.1 VSI-2534 hardware specifications

- Dimensional Height: 4.375 in Width: 6.625 in. Depth: 1.312 in.
- Weight
   VSI-2534 tool:
   13.3 oz.

   OBD II cable:
   10.9 oz.
- ElectricalNominal Voltage:12 VDCMaximum Voltage:27 VDCCurrent consumption:Less than 200 mA at 12 VDCTemperature range:- 40 C to + 85 C

### **1.2** Power connector

The VSI-2534 can be powered via the power jack (12 VDC adapter provided) or via the supplied OBD II cable attached to the vehicle.

<u>WARNING</u>: The VSI-2534 **SHOULD NOT** be powered via the power jack **AND** the supplied OBD II cable **SIMULTANEOUSLY**. Connecting to multiple power sources may cause damage to the hardware.

### 1.2.1 Powering up the hardware

Once a power source has been connected, the POWER LED should light. See Section 1.3.1 for details.

### **1.2.2** Vehicle network connection

The vehicle network connection can be made by using the supplied OBD II cable or by a custom cable to the hardware's DB-25 (female) connector. See Appendix A.

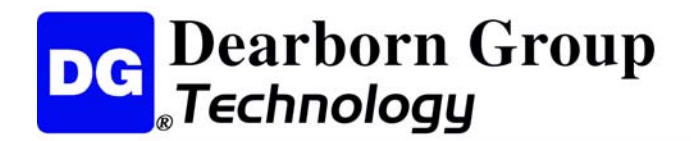

### 1.3 Hardware overview

The following figures show the external features of the VSI-2534:

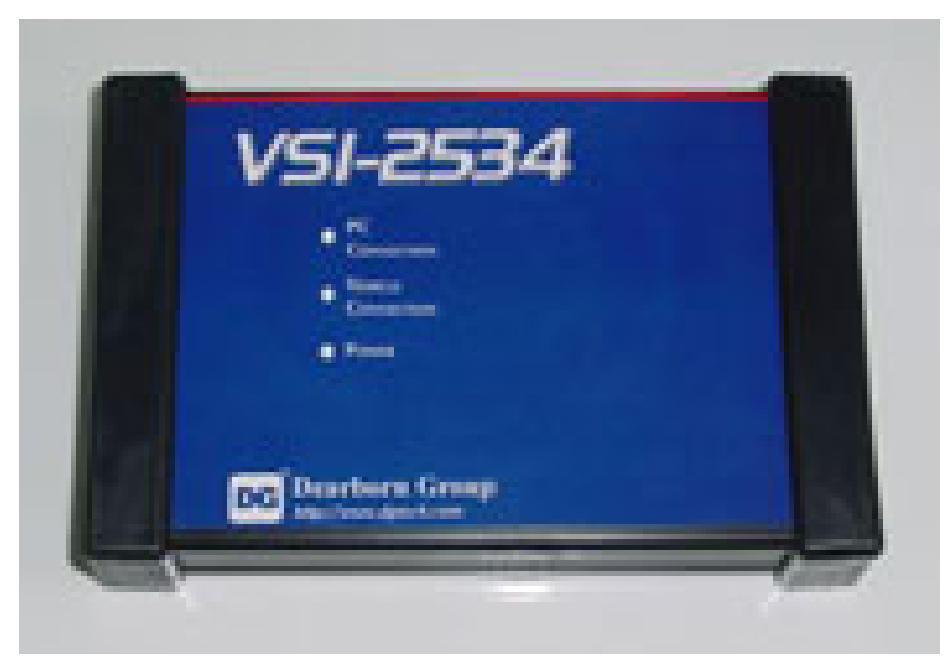

Figure 1: VSI-2534 Indicators

### **1.3.1 Status Indicators**

The VSI-2534 has three status LEDs that indicate activity of the following functions:

- PC Connection Indicates that the VSI-2534 has established a connection to the PC, and if the link is "active."
- Vehicle Connection Indicates that the vehicle network connection is established / active.
- **Power** Indicates that the VSI-2534 is connected to a power supply (either via the jack plug or through a vehicle connection), and whether or not the unit is operating properly.

See details in the following table:

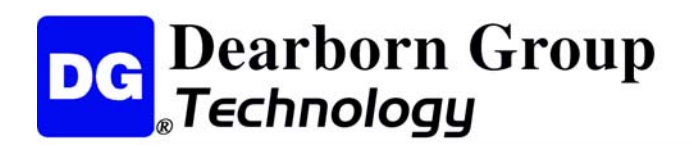

| LED Name LED State Description |                                 |                                                                                                    |  |
|--------------------------------|---------------------------------|----------------------------------------------------------------------------------------------------|--|
|                                |                                 |                                                                                                    |  |
|                                | Off                             | PC has not initialized communication with VSI-2534 via the USB data link.                                           |  |
| PC Connection                  | On<br>(Solid Red)               | PC has initialized communication with VSI-<br>2534 via the USB data link. No bus activity.                          |  |
|                                | On<br>(Alternating Red / Green) | Activity on the PC-VSI-2534 connection via USB data link.                                                           |  |
|                                | Off                             | No vehicle network protocol channel has been initialized for use.                                                   |  |
| Vehicle<br>Connection          | On<br>(Red)                     | One or more vehicle network protocol<br>channels have been initialized for use. No<br>bus activity.                 |  |
|                                | On<br>(Alternating Red / Green) | There is activity on one or more vehicle network protocol channels.                                                 |  |
|                                | Off                             | No power supplied to the VSI-2534 unit.                                                                             |  |
| Power                          | On<br>(Solid Green)             | Unit is powered either via the vehicle connector or the external power jack. Unit is operating properly.            |  |
|                                | On<br>(Solid Red)               | Unit is powered either via the vehicle connector or the external power jack. Unit is <b>not</b> operating properly. |  |
| Table 1: LED Descriptions      |                                 |                                                                                                    |  |

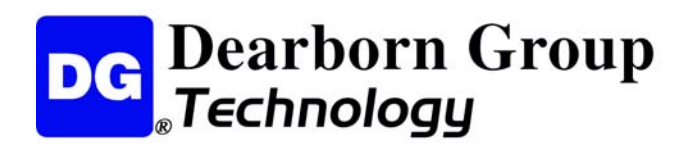

# 2 Software Setup

1. Locate the "Setup\_VSI2534.EXE," click on it to start the Software Setup, and then click Next to proceed.

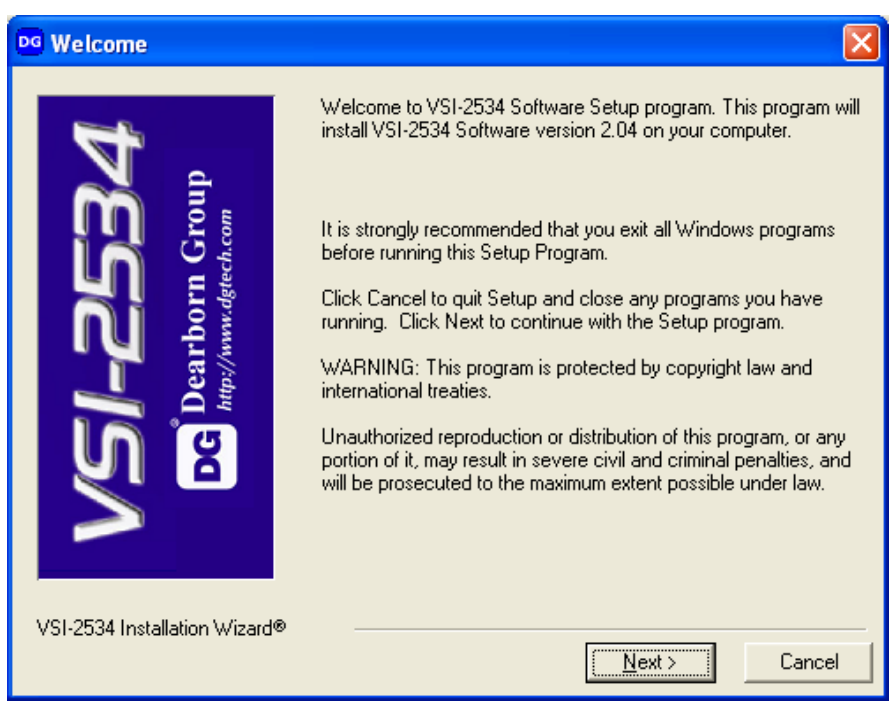

2. Click Next after exiting all Windows programs.

| DG Warning                                                         |                                                                                                    | × |
|--------------------------------------------------------------------|----------------------------------------------------------------------------------------------------|---|
| <b>VSI-25334</b><br><b>Dearborn Group</b><br>http://www.dgtech.com | It is strongly recommended that you exit all Windows programs<br>before running this Setup Program.<br>Click Cancel to quit Setup and close any programs you have<br>running. Click Next to continue with the Setup program . |   |
| VSI-2534 Installation Wizard®                                      | < <u>B</u> ack <u>Next</u> > Cance                                                                                                    | I |

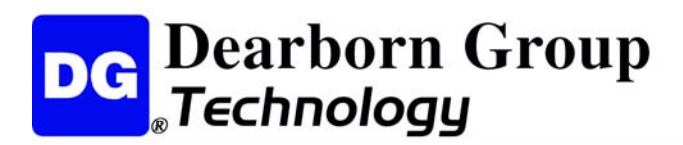

3. Choose Destination Location for the installation. The default location is C:\Program Files\VSI-2534, and click Next to proceed.

| Choose Destination Location                                                                                                    |                                  |  |  |  |
|----------------------------------------------------------------------------------------------------|----------------------------------|--|--|--|
| Setup will install VSI-2534 Software in the following folder.<br>To install into a different folder, click Browse, and select<br>another folder.<br>You can choose not to install VSI-2534 Software by clicking<br>Cancel to exit Setup. |                                  |  |  |  |
|                                                                                                    | Destination Folder               |  |  |  |
|                                                                                                    | C:\Program Files\VSI-2534 Browse |  |  |  |
| VSI-2534 Installation Wizard®                                                                                                    |                                  |  |  |  |
|                                                                                                    | < <u>B</u> ack Cancel            |  |  |  |

4. Click Next to proceed.

| og Start Installation                                |                                                                                                    |
|------------------------------------------------------|----------------------------------------------------------------------------------------------------|
| VSI-25334<br>Dearborn Group<br>http://www.dgtech.com | You are now ready to install VSI-2534 Software.<br>Press the Next button to begin the installation or the Back button<br>to reenter the installation information. |
| VSI-2534 Installation Wizard®                        | < <u>B</u> ack Cancel                                                                                                    |

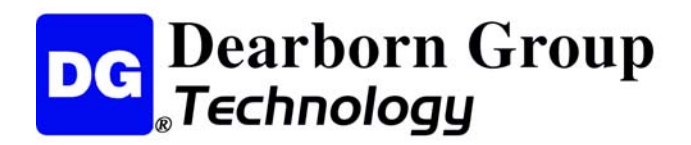

5. Make sure that you do not have the VSI-2534 hardware connected to the PC's USB port. Click OK to proceed.

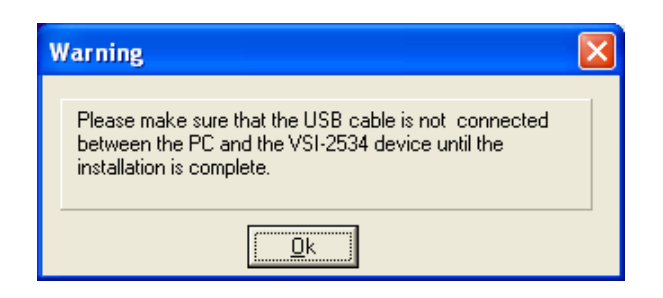

6. Installation is complete; click Finish.

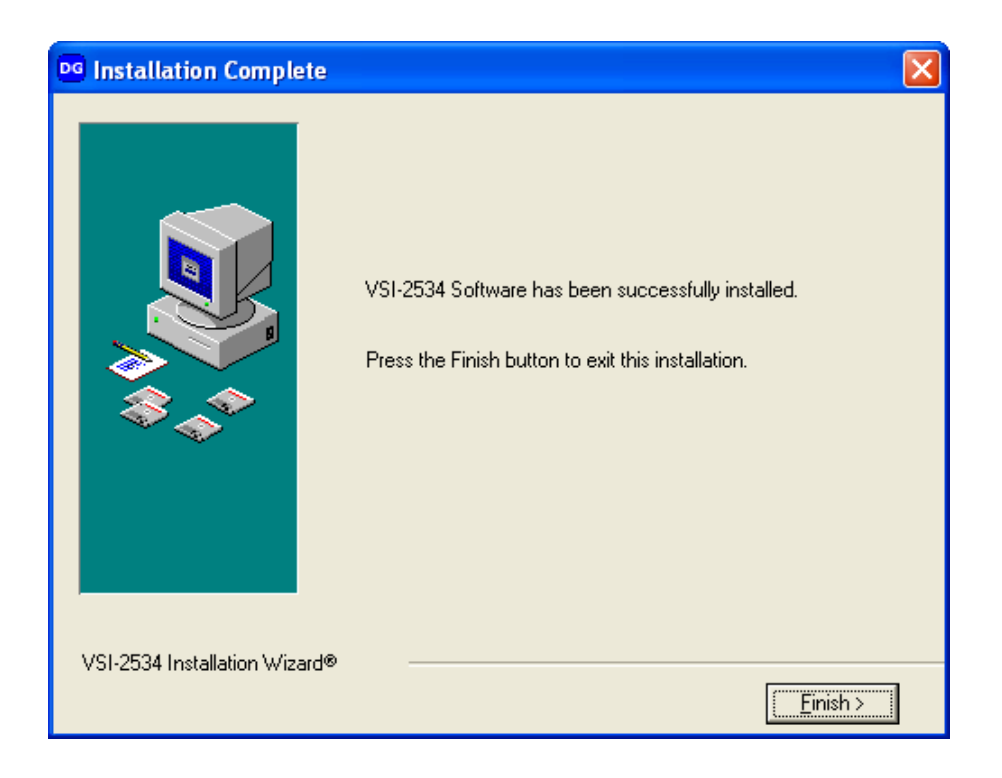

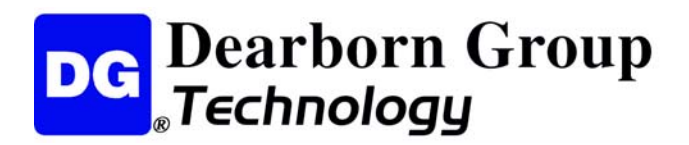

7. These are the files loaded into the location selected in Step #3. Applications and Manuals can be selected from Start | All Programs | VSI-2534.

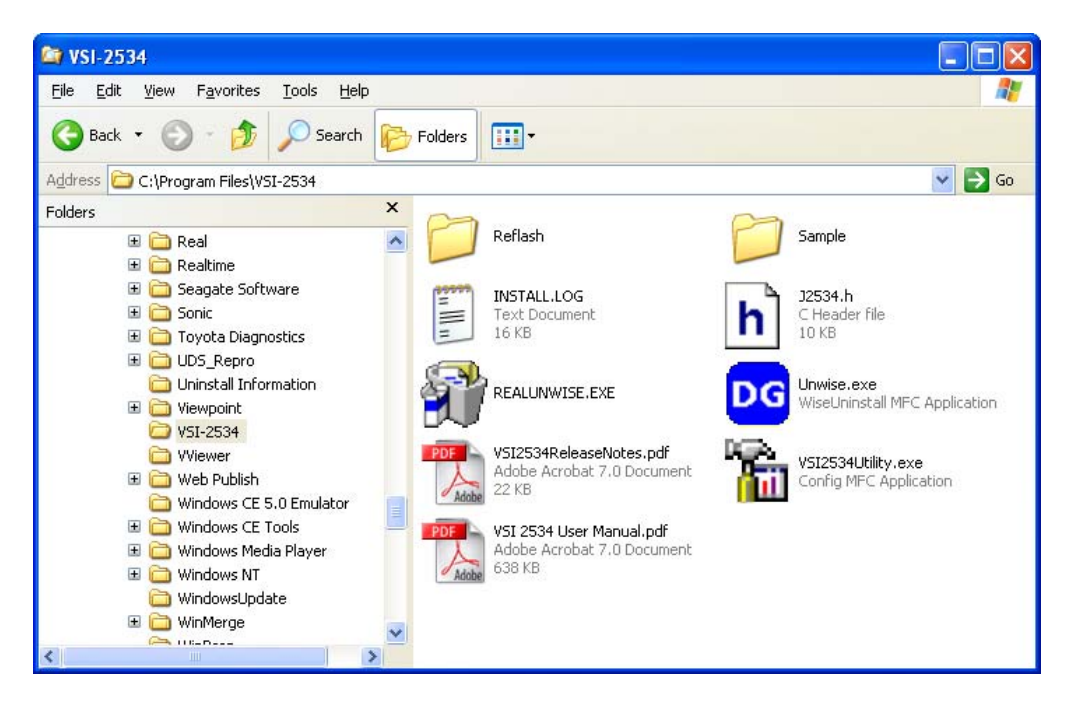

8. These are the files loaded into the Reflash folder as seen in Step #8.

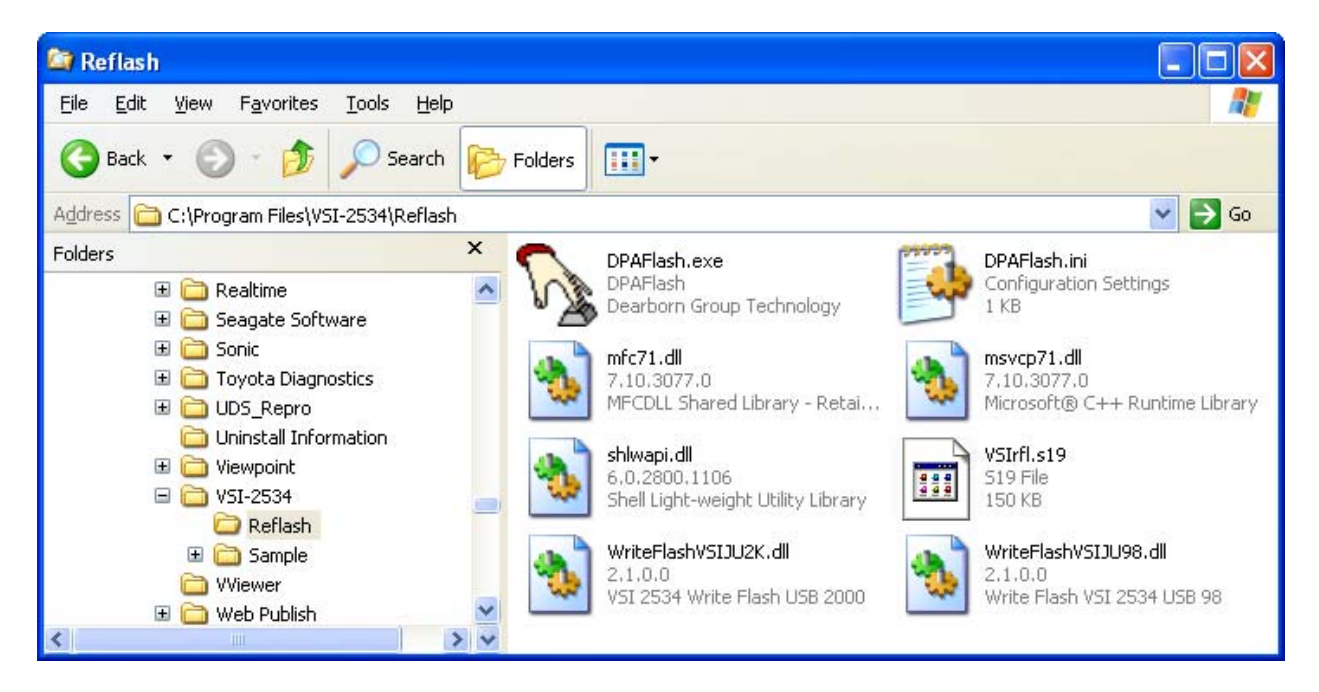

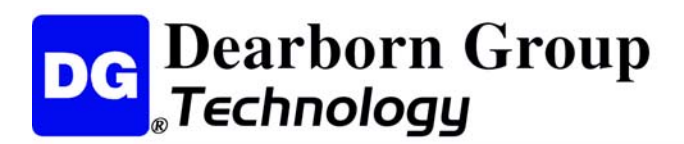

9. These are the files loaded into the Sample folder as seen in Step #8. It contains the J2534SDK.exe, its source code, and Readme.txt.

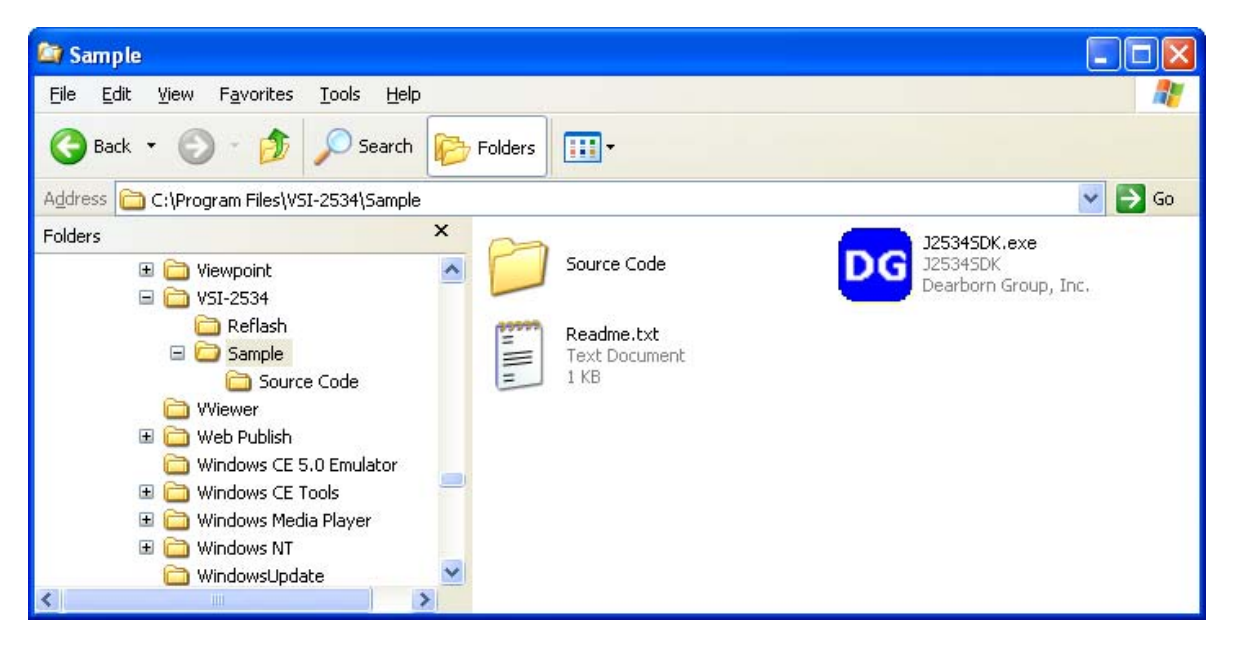

10. These are the files loaded into the Source Code folder as seen in Step #9.

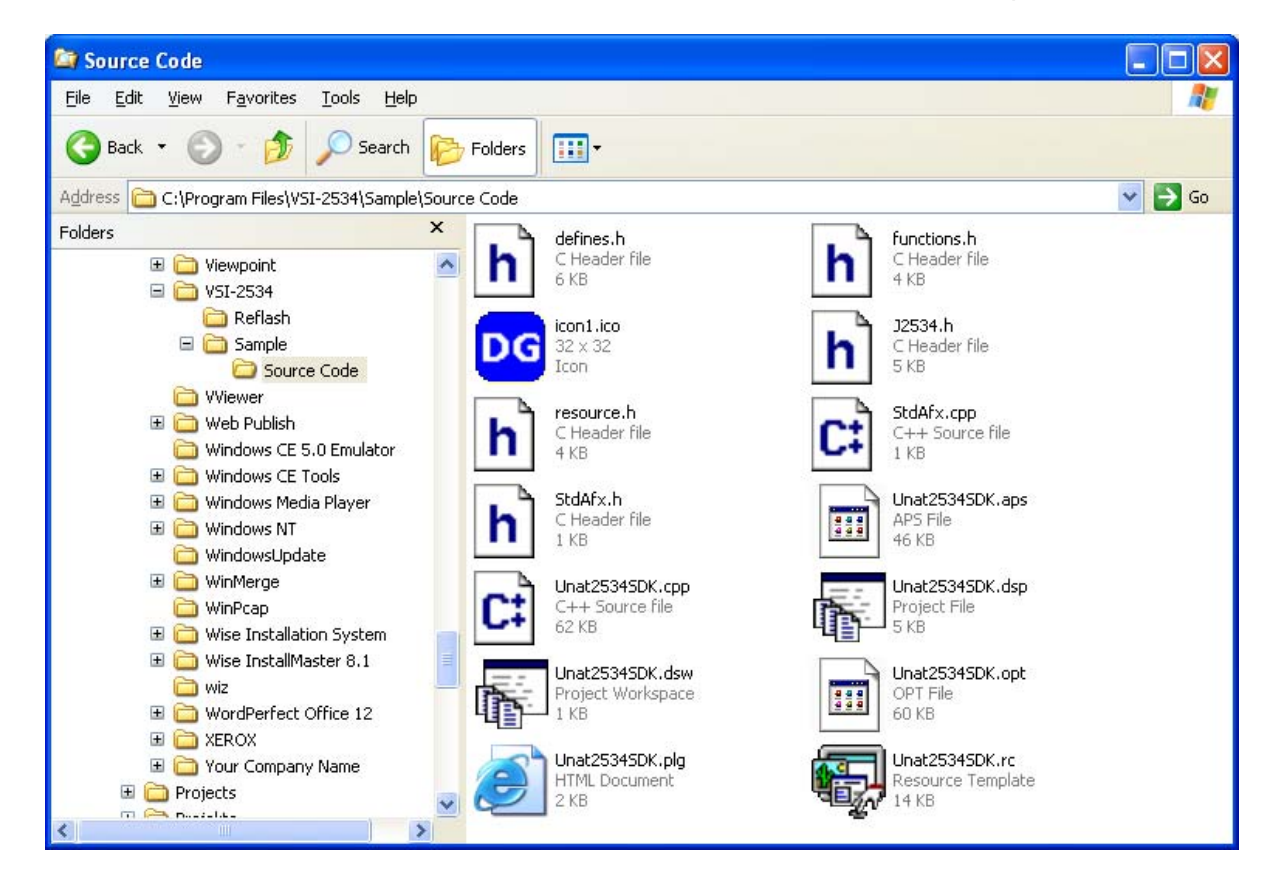

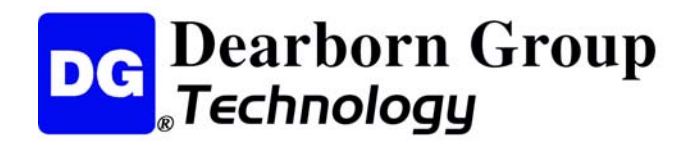

# **3 Hardware Configuration**

### 3.1 First Time Hardware Connection to the PC

**Step 1**: Connect the VSI-2534 to a power source (Power adapter or powered from the OBD II cable). Note do not power unit from multiple sources. Power LED must be a solid Green. When the "Found New Hardware Wizard" screen appears, **select: Yes now – and every time I connect a new device –** then click on Next.

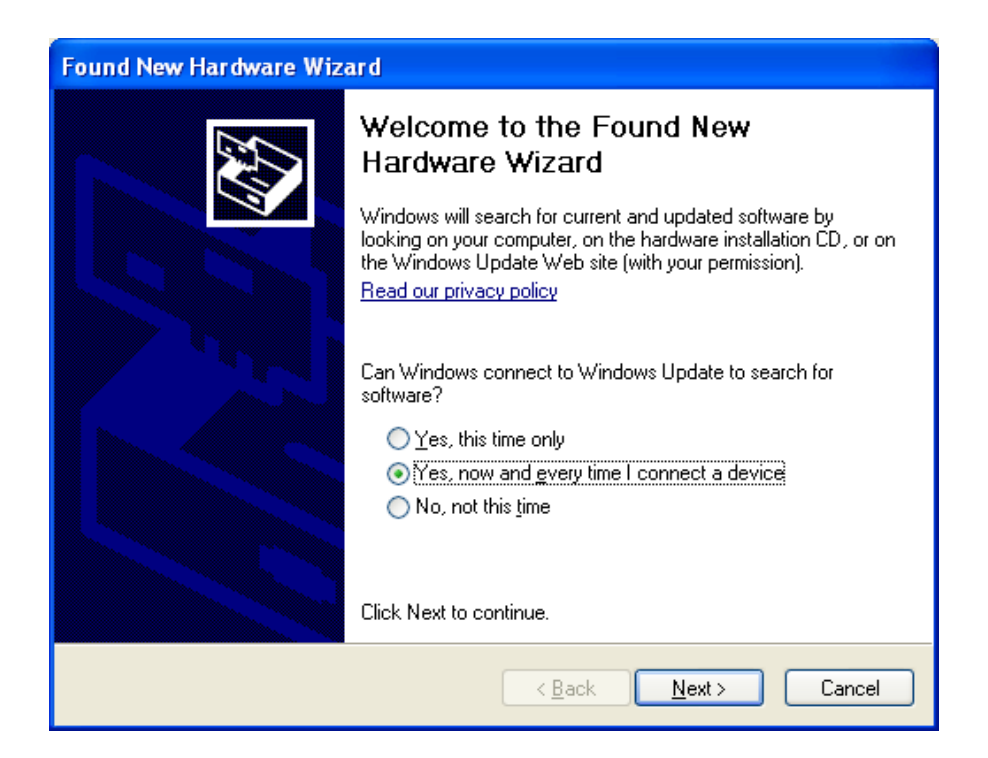

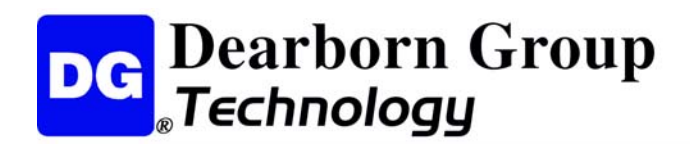

#### Step2: Click Next.

| Found New Hardware Wizard                                                    |                                                                         |  |  |  |
|------------------------------------------------------------------------------|-------------------------------------------------------------------------|--|--|--|
| Welcome to the Found New<br>Hardware Wizard                                  |                                                                         |  |  |  |
|                                                                              | This wizard helps you install software for:                             |  |  |  |
| Dearborn Group VSI 2534 (VID_0525&PID_A492) using<br>NcBulk.SYS              |                                                                         |  |  |  |
| If your hardware came with an installation CD or floppy disk, insert it now. |                                                                         |  |  |  |
| What do you want the wizard to do?                                           |                                                                         |  |  |  |
|                                                                              | Install the software automatically (Recommended)                        |  |  |  |
|                                                                              | <ul> <li>Install from a list or specific location (Advanced)</li> </ul> |  |  |  |
|                                                                              | Click Next to continue.                                                 |  |  |  |
| < Back Next > Cancel                                                         |                                                                         |  |  |  |

**Step3:** Click Finish and the Hardware Ready to use prompt appears at the bottom right of the Windows screen.

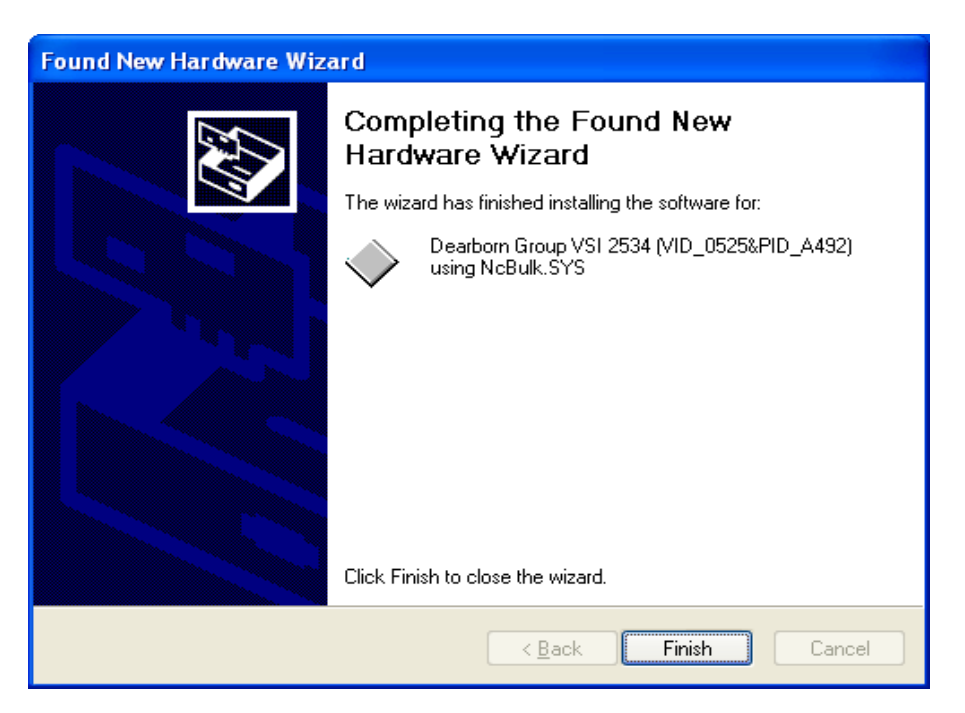

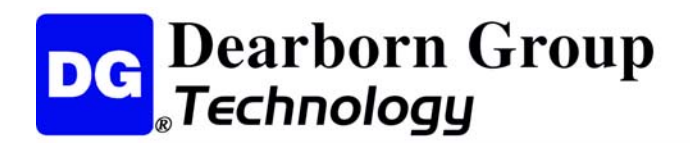

### 3.2 Typical Hardware Connection to the PC

**Step 1:** Connect the VSI-2534 to a power source (Power adapter or powered from the OBD II cable). Note do not power unit from multiple sources. Power LED must be a solid Green.

**Step 2:** Connect the VSI-2534's USB cable to the PC that the software was installed on and not that the Power LED is a solid Green and the PC Connection LED is a solid RED.

**Step 3:** Using an application such as the DG 2534 SDK a user can open a link to the hardware and connect with a protocol to a Vehicle or an Electronic Control Module (ECU). Note that when this occurs the Vehicle Connection LED is a solid RED.

| J2534 SDK:                                                                                  |                                                          |      |
|---------------------------------------------------------------------------------------------|----------------------------------------------------------|------|
| Eile <u>1</u> 2534 Commands <u>A</u> bout                                                   |                                                          |      |
| PassThruOpen();<br>Function returned: STA<br>PassThruConnect(J185<br>Function returned: STA | .TUS_NOERROR<br>50VPW, 0, &ulChannelID);<br>.TUS_NOERROR |      |
| <u>C</u> opy Highlighted                                                                    | Lines                                                    | Exit |

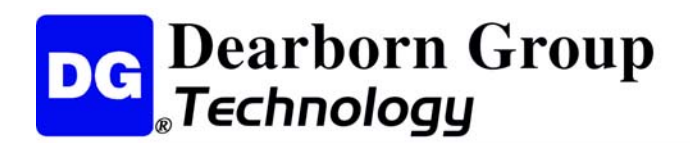

## 3.3 Hardware Configuration Information

By running the VSI-2534 Utility.exe, a user can find out Hardware version, protocol support, and other information.

| 🚡 VSI-2534 Utility |                                                                      | × |  |
|--------------------|----------------------------------------------------------------------|---|--|
| Vendor             | Dearborn Group Technology, Inc.                                      |   |  |
| Name               | VSI-2534                                                             |   |  |
| ProtocolsSupported | J1850VPW:1, J1850PWM:1, CAN:1, ISO9141:1, ISO14230:1, ISO15765:1, SC |   |  |
| ConfigApplication  | C:\Program Files\VSI-2534\VSI2534Utility.exe                         |   |  |
| FuntionLibrary     | C:\WINDOWS\system32\dgVSI32.dll                                      |   |  |
| APIVersion         | 04.04                                                                |   |  |
| ProductVersion     | 2.04                                                                 |   |  |
| Turn Logging ON    | Configuration Get Firmware Version                                   |   |  |
| L                  | OK Cancel                                                            |   |  |

Protocols Supported: J1850VPW, J1850PWM, CAN, ISO9141, ISO14230, ISO15765, SCI\_A\_ENGINE:1, SCI\_A\_TRANS:1, SCI\_B\_ENGINE:1, SCI\_B\_TRANS:1, SWCAN\_ISO15765\_PS, SWCAN\_PS, GM\_UART\_PS

#### J2534 API Version: 04.04

The Get Firmware button provides the Firmware version of the VSI-2534 hardware:

**Note**: Do not have any other application running that uses the J2534 library.

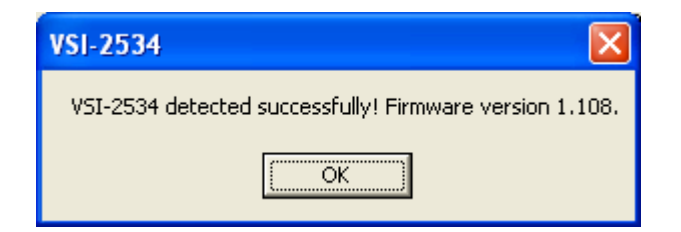

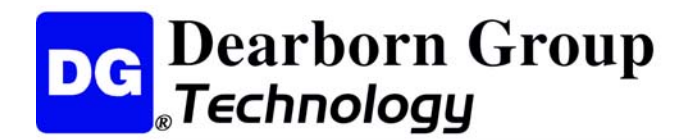

The Turn Logging ON checkbox enables the Configuration button. The Configuration button enables the user to set Logging Type and Logging Method to create VSI-2534 DLL log:

**Note**: Do not have any other application running that uses the J2534 library.

| Logging Configuration                            | × |
|--------------------------------------------------|---|
| Logging Type<br>Fror Trace Data                  |   |
| Logging Method<br>C Append Logs © Overwrite Logs |   |
| Cancel                                           |   |

### 3.4 Hardware Reflash of the VSI-2534

To Reflash the VSI-2534 hardware go to C:\VSI-2534\Reflash (Or the user selected location during Software Setup) and run DPAFlash.exe.

Step 1: Select the WriteFlash USB VSI 2534 from the Drop Down box, then click/select Setup.

| <b>M</b> | )PAFlash               | × |
|----------|------------------------|---|
| W        | riteFlash USB VSI 2534 | • |
|          | Setup                  |   |
|          | <u>W</u> rite Flash    |   |
|          | E <u>x</u> it          |   |
|          |                        |   |

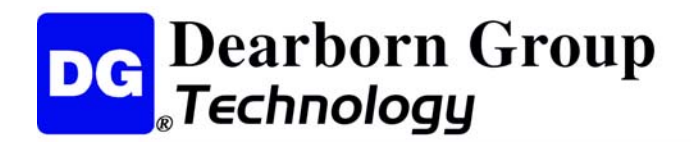

**Step 2:** Select the correct \*.S19 file.

| System Configuration |    |                |
|----------------------|----|----------------|
| Device ID            |    |                |
| Firmware             |    |                |
| VSIrfl.s19           |    | <u>S</u> elect |
|                      | QK | <u>C</u> ancel |

Step 3: Click OK.

| System Configuration                         |            |                |
|----------------------------------------------|------------|----------------|
| Device ID 601                                |            |                |
| Firmware                                     |            |                |
| C:\Program Files\VSI-2534\Reflash\VSIrfl.s19 |            | Select         |
|                                              | <u>O</u> K | <u>C</u> ancel |

Step 4: Click/select Write Flash.

| 😼 DPAFlash              | $\mathbf{X}$ |
|-------------------------|--------------|
| WriteFlash USB VSI 2534 | •            |
| Setup                   | ]            |
| <u>W</u> rite Flash     | Ī            |
| E <u>x</u> it           |              |
|                         |              |

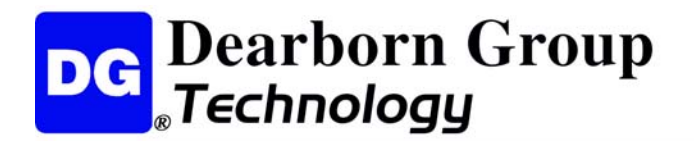

Step 5: Click/select Yes to proceed or No to cancel. If Yes, then a progress bar will appear.

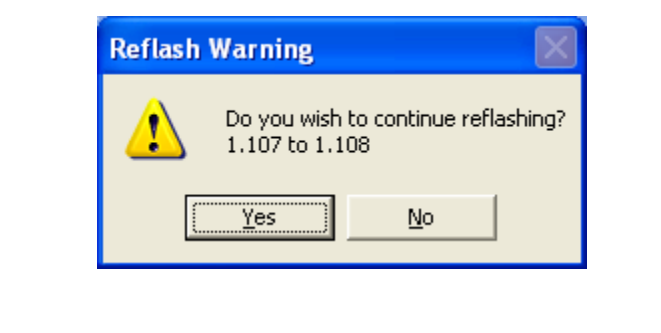

| WriteFlashVSIJU2k |  |
|-------------------|--|
| File progress:    |  |
|                   |  |
|                   |  |

**NOTE:** If a problem occurs, the following dialog appears (please be sure to power cycle the unit prior to clicking O.K.).

| Reflash 🔀                                                       |
|-----------------------------------------------------------------|
| Unknown Error Occured<br>Down Load Aborted - Power Cycle Device |
| OK ]                                                            |

Step 6: Write Flash was successful, Power Cycle unit and then click/select OK.

| Write Flash 🛛 🔀                              |
|----------------------------------------------|
| Write Flash Successful<br>Power Cycle Device |
| OK                                           |

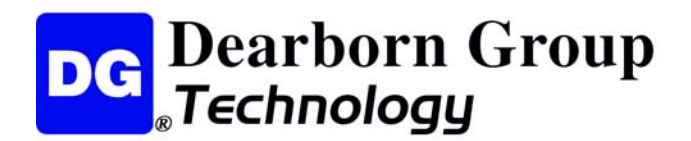

# Appendix A – Pin Assignment for the OBD II Cable

#### VSI-2534 OBD II Cable Pin Assignment

| J1962<br>Connector | VSI-2534 Purpose/Function   | VSI-2534<br>DB 25     |
|--------------------|-----------------------------|-----------------------|
| 1                  | Single Wire CAN             | 1                     |
| 2                  | SAE J1850 (+)               | 2                     |
| 3                  | (not connected)             |                       |
| 4                  | Chassis Ground              | 4                     |
| 5                  | Signal Ground               | 5                     |
|                    | ISO 15765-4 / CAN High      |                       |
| 6                  | SCI_A_ENGINE (Rx)           | 6 & 24 *              |
|                    | Programming Voltage         |                       |
| 7                  | ISO 9141 / ISO 14230 K-line |                       |
|                    | SCI_A_ENGINE (Tx)           | 7                     |
|                    | SCI_A_TRANS (Tx)            | ,                     |
|                    | SCI_B_ENGINE (Tx)           |                       |
| 8                  | (not connected)             |                       |
|                    | GMUART                      |                       |
| 9                  | SCI_B_TRANS (Rx)            | 9 & 20 *              |
|                    | Programming Voltage         |                       |
| 10                 | SAE J1850 (-)               | 10                    |
| 11                 | Programming Voltage         | 11                    |
| 12                 | SCI_B_ENGINE (Rx)           | 12                    |
|                    | Programming Voltage         |                       |
| 13                 | Programming Voltage         | 13                    |
|                    | ISO 15765-4 / CAN Low       |                       |
| 14                 | Programming Voltage         | 14 & 25 *             |
|                    | SCI_A_TRANS (Rx)            |                       |
|                    | ISO 9141 / ISO 14230 L-line |                       |
| 15                 | Short to Ground             | 15                    |
|                    | SCI_B_TRANS (Tx)            |                       |
| 16                 | Unswitched Battery Voltage  | 16                    |
|                    | Not Used                    | 3, 8, 17 -19, 21 - 23 |

\* **NOTE:** These pairs of pins are either connected together in the VSI 2534 tool or connected in the OBD II cable.

Pins 6 and 24 are connected together within the VSI-2534 tool.

Pins 9 and 20 are connected together within the OBD II cable.

Pins 14 and 25 are connected together within the VSI 2534 tool.